## O 最低限覚えておきたいMetaTrader4の全て

# ハルカ式MT4の 活用ガイド

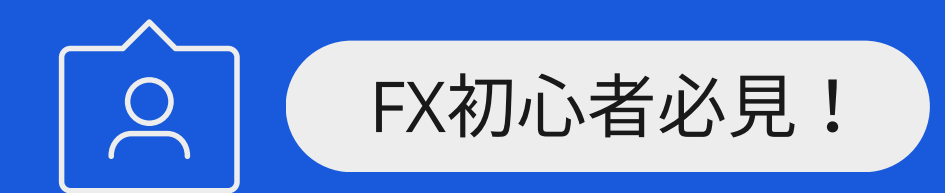

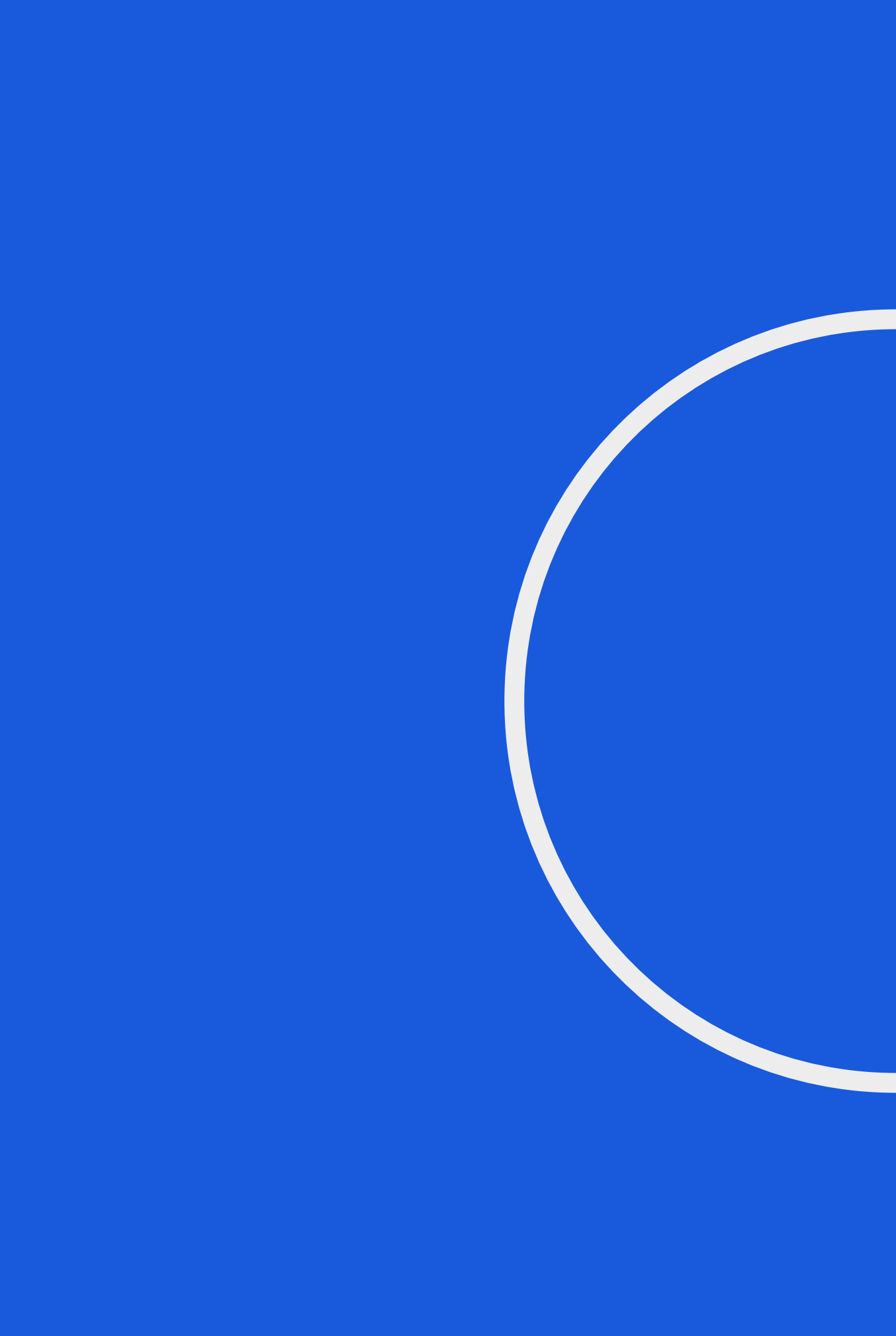

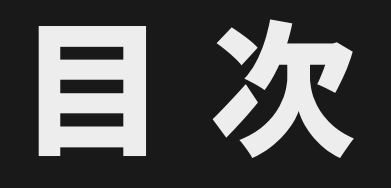

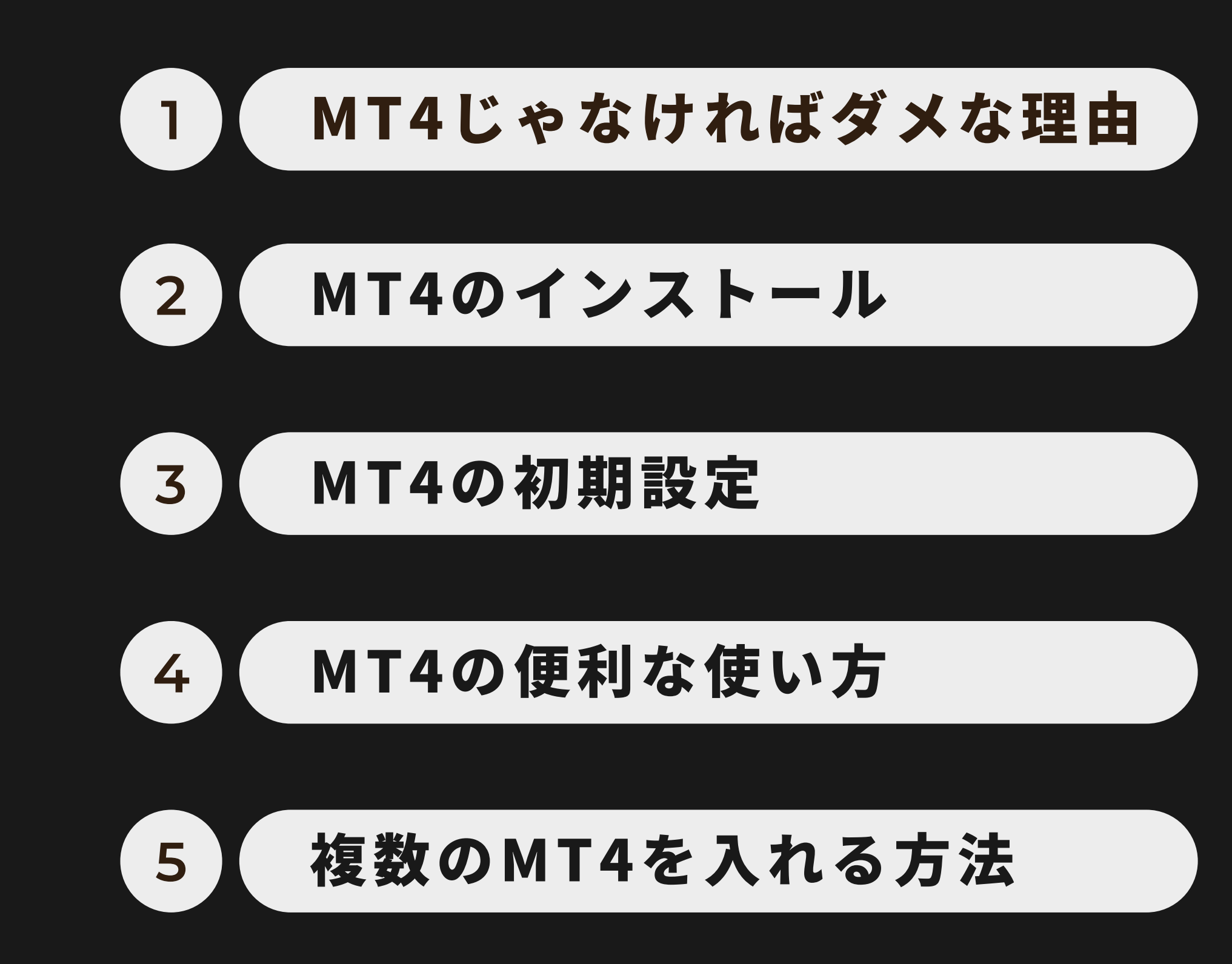

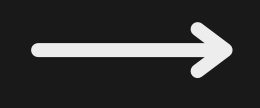

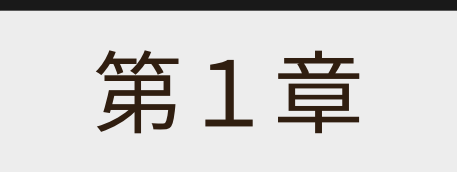

## MT4じゃなければ駄目な理由

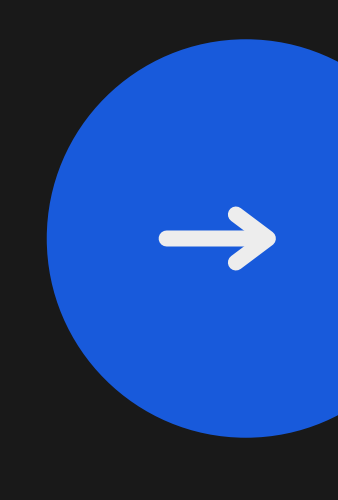

## FXはMT4(MetaTrader4)だけ覚えればOK!

FXを初めてトレードする方は、まずMT4というチャートソフトを使い こなせるようになりましょう!

MT4は世界共通のチャートソフトであり、その歴史も古く、2005年に リリースされています。

海外FX業者の殆どでMT4が使えますし、国内業者の中にもMT4が使え る業者がいくつか存在します。

ここが、ハルカがMT4を推す理由の一つなのです☆

## MT4には豊富なカスタムインジケーターが使える!

MT4なら基本的にリリース当初からある様々なカスタムインジケーター が使えます!

インジケーターは有料から無料まで世界中で普及されており、どの国で 作られたインジでもMT4なら使うことができるのです☆

こんなチャートソフトは、あとにも先にもMT4しかありません!

ちなみに無料のインジケーターだけでも世界中で数十万、いや百万以上 あると思います・・

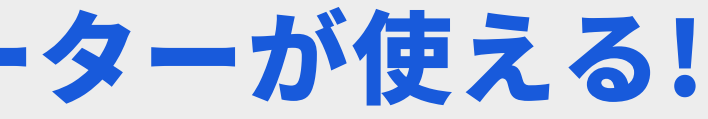

## 国内業者はそれぞれ独自のチャートソフトがあり操作が違う(;\_;)

MT4は世界共通のチャートソフトですが、国内業者の多くは、それぞれ 独自のチャートソフトがあり、当然、操作方法も違ってきます。。

これではいちいち業者ごとに覚えないといけないので、大変ですし、何 より面倒ですよね。

でもMT4なら一度覚えた操作法で、あらゆる業者で同じように使えます!

海外業者はもちろん、国内でもMT4が使える業者はいくつかありますので MT4の操作方法だけ覚えればOKです(^o^)

## MT4なら操作や設定に困ってもネットでスグ解決♪

MT4は世界共通のチャートソフトなのは何度も言っていますが、国内での 利用者も非常に多いのが特徴です。

利用者が多いというのは、自分か困ったとき、すぐにネットで検索すれば 解決できることが多いということです。

例えば、デザインソフトで有名なadobeのソフトも、利用者が多いので、 何かトラブルが起きてもすぐにネットで解決できるのです(経験済)

国内でもこれだけ利用者の多いチャートソフトはMT4だけです!

## MT4の唯一の欠点とMT5について①

MT4にはほ欠点がないのですが、唯一挙げるとしたら、古い設計のソフ トだということです。

一部ではMT4はMT5に移行されるという話がありますが、これはハルカ的 にはないと思っています。なぜなら、MT4とMT5には互換性がないという のと、未だMT4の利用者の方が圧倒的に多いからです。

MT4利用者の多くにはEA【自動売買】を使ったトレーダーがいますので、 彼らがいる限り、そう簡単にMT5へ移行はありえないと考えています。

## **MT4の唯一の欠点とMT5について**②

実際、MT4からMT5が主流になる!と言われてから、もう10年以上経過し ていますから(^\_^;)

また、MT4も未だにバージョンアップを繰り返しているので、まだ当分は 大丈夫じゃないかと思います。EAのプログラムはMT5では使えないので、 これは会社側の致命的なミスといえるでしょう。

もし、MT4から新しいチャートソフトが主流になるとしたら、それはMT5 ではなく、MT4と互換性のある次世代のソフトになると思います。

## **MT4の唯一の欠点とMT5について**③

まあ、そんな話はまだ全然ないんですけどねw ただ今まで蓄積されたMT4の素晴らしい資産が使えないチャートソフトは どんなに新しくてもユーザーは見向きもしないでしょう。 なので、今からでも安心してMT4の使い方を覚えればOKです! ぶっちゃけMT5でも操作法はほぼ一緒なので、MT4が使えるようになれば 自然とMT5も使えますのでご安心を!

第2章

## MT4のインストール方法

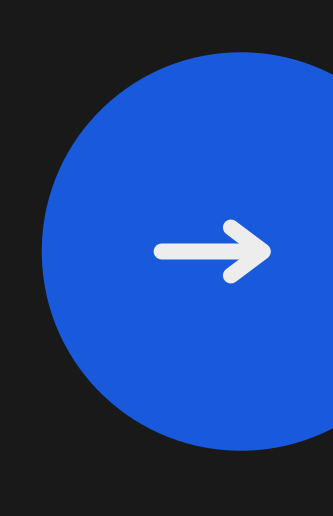

## MT4をインストールする際の注意点①

MT4をインストールする前に、おすすめしておきたいパソコン側の設定が あります。

それは【MT4をDドライブに入れる】ことです!

パソコンのHDDやSSDにCドライブ以外のディスクがあれば、そこにMT4 をインストールして欲しいということです。

別にDじゃなくても、EでもHでも何でもいいんですがw とにかくCドライブ以外に入れた方が「管理がしやすい」からです。

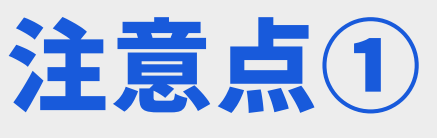

## MT4をインストールする際の注意点②

あとで解説しますが、MT4を複数インストールする際に、Cドライブ以外 に入れた方が管理がしやすいのと「容量の問題」をクリアできるから。

MT4はそれなりの容量ですので、Cドライブに入れると、ディスクを圧迫 してしまうので、コレを避けたいというのがもう一つの理由です!

ただ絶対じゃないので、Cドライブに余裕があったり、そもそもPCにCド ライブしかないという方は、無理に新しい場所を作る必要はないです。

ただ「フォルダ分け」はしっかりやっておいた方がいいです。

## MT4のおすすめダウンロード先①

MT4は国内でも海外でもどのFX業者のものを使っても、基本的に「一緒」 です☆ただ、デモロ座の場合は【期限】が設定されている業者が殆どです ので、比較的期限にゆるい海外FXの業者を使うことをおすすめします。

どうせデモだし、例えリアルトレードは国内口座でも、使い勝手が良い海 外口座を使った方が検証もやりやすいので、ハルカは基本的に海外業者の デモロ座を利用しています。

どうしても国内口座がいい!というのであれば【OANDAや外為ファイネ スト】などがいいと思います!

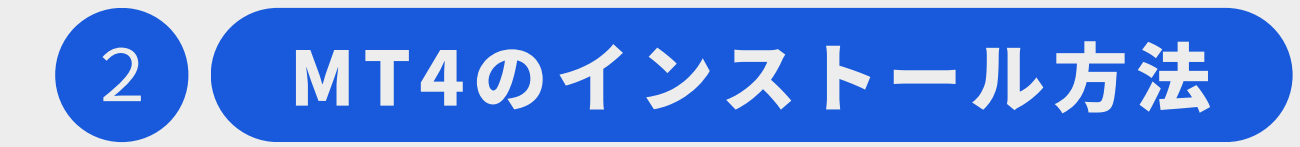

## MT4のおすすめダウンロード先2

数ある海外業者の中でも特におすすめしたいのが【XM】です。 おそらく日本人が一番使っている海外業者だと思います☆

XMTrading MT4

こちらからMT4のダウンロードと口座開設ボタンをクリックして会員登録 してください。実際にリアルロ座を開設するわけじゃないのでご安心を!

会員登録してログインできるようになったら、デモロ座を開設します。

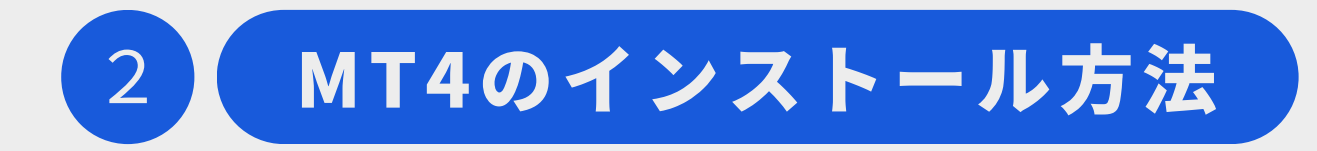

## MT4のデモロ座開設①

XMの会員サイトにログインすると、3つまでデモロ座を開設することが できます。まずはひとつ、デモロ座を開設しましょう!

以下の黄色い丸(ハルカは既に2つ開設しているので、残り1つ)から デモロ座を開設します。左上がちゃんと「デモ」になっているか確認!

口座開設 その1 口座開設 その2

登録は上の画像を参考にしてください。投資額はいくらでもOK!

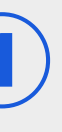

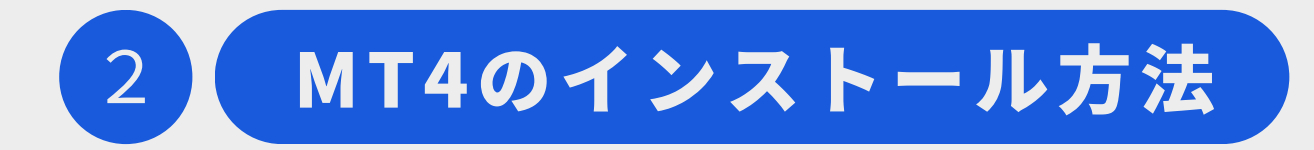

## MT4のデモロ座開設②

XMのデモロ座を推奨する理由の1つに「破産しても新しく作り直す必要が ない」からです。

FXを初めて間もない頃は、おそらく多くの方が何回も破産することと思い ますw

むしろ、どれだけレバレッジをかければ大きく勝つか、そして破産するか を、デモで実感して欲しいのです。

さすがに実際のお金を入れて破産は避けたいですからねw

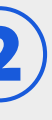

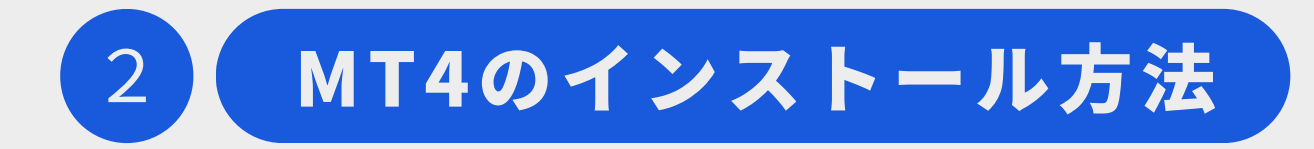

## MT4のデモロ座開設③

多くのFX業者のデモロ座では、一回破産すると、また新しくアカウントを 作り直す必要があります。

しかしXMなら、たとえ破産しても、資金を何回でも復活させることができ るので、非常に使い勝手がいいです。

また、デモロ座の期限もXMなら、60日に一回ログインするだけで継続使 用できるので、実質無制限!

だからデモロ座はXMを推奨しているわけです(\*^^\*)

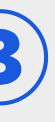

## MT4をパソコンにインストール①

デモロ座を開設できたら、今度はPCにMT4をインストールしていきます。 先程も書いたように、できればCドライブ以外のディスク領域に入れたい ので、手順もDドライブにインストールすることを前提にお話します。 まずはMT4を入れる前に、Dドライブにフォルダを作ります。 これはDドライブだけでなくCに入れる方もぜひやっていただきたいです! フォルダ分けすることで、将来、複数MT4を入れるときに役に立ちます☆

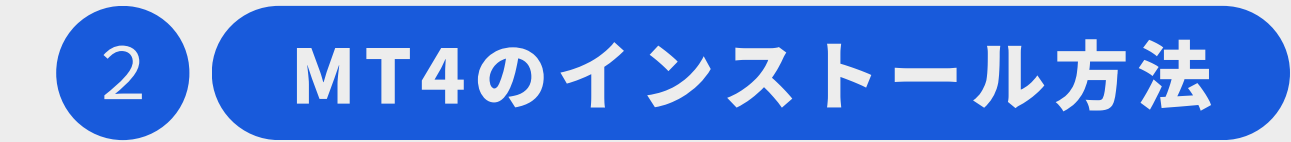

## MT4をパソコンにインストール(2)

## 以下のような感じでDドライブにMT4フォルダを作り、その中に各FX業者のMT4を入れていきます。

| C | 2          | □ >  | PC >       | ボリュー | ・ム (D:) | > MT4    |           |         |
|---|------------|------|------------|------|---------|----------|-----------|---------|
|   | Ŋ          | l    | <u>(</u> ) | ¢    | Ŵ       | ↑↓ 並べ替   | ź × ≡     | 表示 ~    |
|   | 名詞         | 前    | ^          |      |         | 更新日時     |           | 種類      |
|   | <b>—</b> x | M-01 |            |      |         | 2025/01, | /24 18:09 | ファイル ファ |
|   | <b>—</b> x | M-02 |            |      |         | 2025/01, | /24 18:09 | ファイル ファ |
|   | <b>X</b>   | M-03 |            |      |         | 2025/01, | /24 18:09 | ファイル ファ |
|   |            |      |            |      |         |          |           |         |
|   |            |      |            |      |         |          |           |         |
|   |            |      |            |      |         |          |           |         |
|   |            |      |            |      |         |          |           |         |
|   |            |      |            |      |         |          |           |         |

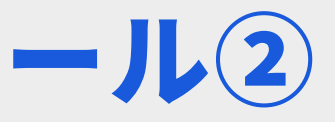

| •••  |     |  |
|------|-----|--|
|      | サイズ |  |
| ォルダー |     |  |
| ォルダー |     |  |
| オルダー |     |  |
|      |     |  |
|      |     |  |
|      |     |  |

## MT4をパソコンにインストール③

画像はXMを複数入れる場合を想定してフォルダを作りましたが、別に他 の業者のMT4でも同じようにフォルダを作って入れていくだけです。

ただし、同じ業者の場合は混乱しますので、業者名の後ろに数字を入れる のがいいと思います☆

例えば、初めは1つしか入れるつもりがなくても、後々入れる可能性もあ りますので、最初から「業者名+01」というフォルダ名にしておいた方が 無難ですw

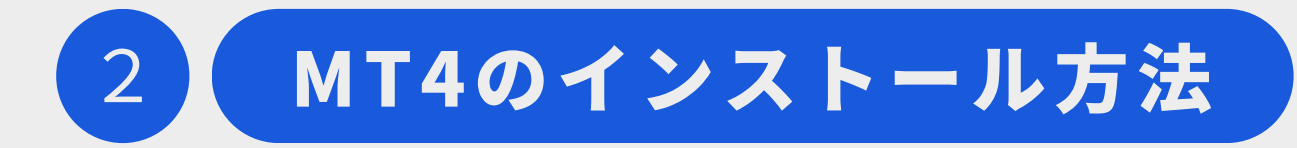

## MT4をパソコンにインストール(4)

フォルダの作成が終わりましたら、早速MT4をインストールしていきます! 今回はXMを例にしますが、どの業者もインストール方法は同じです☆ まずは以下の画像にあるマルのところをクリックしてください。 MT4インストール その1 MT4インストール その2

まず緑のマルから説明していきます。

## MT4をパソコンにインストール(5)

緑マルのところに、先程パソコン側で作ったフォルダを指定します。

例の場合は「DドライブのMT4フォルダの中のXM-01」というフォルダに MT4をインストールしますという意味です。

青マルは、Windowsのスタートメニューに出てくるプログラム名の指定 をします。こちらも末尾に数字を入れた方が後々管理がしやすくなります。

あと、最後の赤マルの箇所にあるチェックは不要なので外してください!

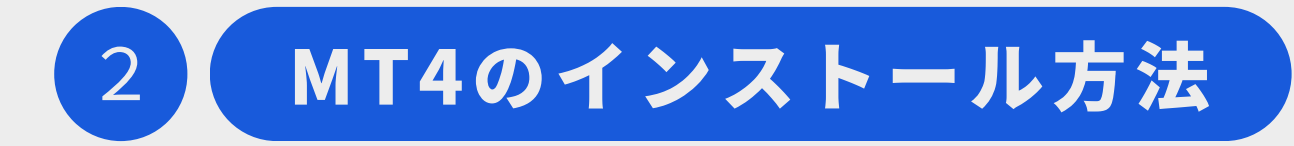

## MT4をパソコンにインストール(6)

以上の設定をしてからインストールすれば、名前が分かれて管理がしやす くなると思います☆

MT4が無事インストールできましたら、今度は初期設定の方に移ります。

もちろんインストールできた時点で、デモロ座にログインしておいてくだ さいね!ログインはファイル⇒デモロ座の申請からできます。

注意点は自分のサーバー名を忘れないように正確に入れてください。 ※XMの場合「XMTrading Demo〇〇」となります。

第3章

# これだけはやっておきたい MT4の初期設定

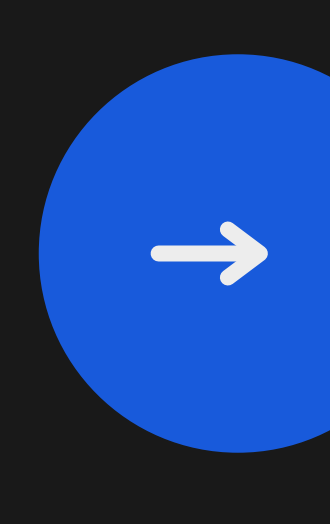

## MT4をインストールしたら最初にやること①

MT4をインストールしたら、最低限の設定をしておきます☆

まずデモロ座が動き出したら、下の画像にある赤マルの箇所をクリックし てチャート画面を大きくします。

MT4の初期設定画面

そして、青丸の「気配値表示」をクリックして、通貨ペアの中で右クリッ ク⇒「全て表示」をクリックしておいてください。コレをしないと、自分 が表示させたい通貨が出てこない場合がありますので必ず設定しましょう。

## MT4をインストールしたら最初にやること②

気配値表示の設定が終わったらそのまま閉じて、次は左上にあるツール⇒ オプション⇒エキスパートアドバイザと進んでいきます。

そうしたら、以下の画像と同じようにチェックしてください。 EA設定画面

これでEA(自動売買)機能が使えるようになります☆

もちろんハルカは自動売買なんてしていませんが、取引ツールでEA機能が 必要になるので、最初に設定しておいたほうがいいでしょう。

## MT4をインストールしたら最初にやること③

例え今は使わなくても、売買ツールのインジケーターを使うようになると 必ず設定が必要になるので、最初の一回で設定が終わるので、ぜひやって おいてください。

設定したからといって何か危険なことになるわけじゃないんでご安心をw

これで最低限の初期設定が完了しました☆ 次は簡単なMT4の便利機能を紹介します!

もう少しでアナタもMT4使いになれますよ♪

第4章

## MT4の便利な使い方

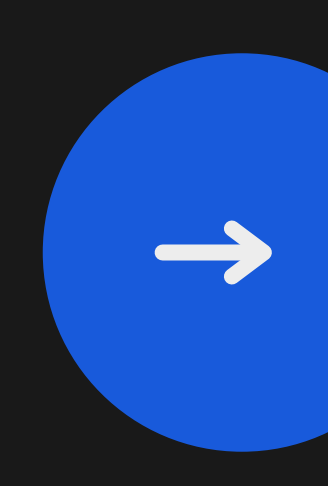

## MT4のちょっと便利な機能(1)

MT4のインストールが終わって、初期設定が完了しましたら、次は簡単な 便利機能をご紹介します☆

MT4ユーザーなら知ってて当たり前の機能なので、ぜひ覚えてください!

まずはデフォルトのチャート機能から。

MT4で新規チャートは一番左のプラスの付いたアイコンをクリックすると 出てきますが、素のチャートでは見えづらいので「グリッド」の削除と、 「期間区切り」の表示をします。

## MT4のちょっと便利な機能2

やり方は、チャート画面上で右クリック⇒プロパティ⇒全般で、右下にあ る「期間区切り表示」にチェック「グリッドの表示」のチェックを外す。

これであとはチャートを拡大し、ローソク足に表示を切り替えればキレイ にチャートが表示されます。

ちなみに、この期間区切りは

- 1分~1時間足までが「1日」
- 4時間足は「1週間」
- 日足は「1ヶ月」

## MT4のちょっと便利な機能③

週足は「1年」という期間を区切って表示されるので、とても便利です☆

特にハルカの手法は30分足と4時間足を主に分析しますので、1日の区 切り線はとても重要になります。

あと余談ですが、このあとご紹介する「テンプレート機能」で表示させる チャートの場合は、予め設定されていれば、<u>わざわざグリッドや区切り線</u> のチェックをいじる必要はありません!

もちろんハルカの手法もテンプレートを提供しますので、設定不要です♪

## MT4のちょっと便利な機能(4)

## 次はチャートの「テンプレート機能」です☆

トレーダーは皆さんそれぞれ独自のチャートシステムを使っています。

例えばある人は移動平均線だけ表示させたり、またある人はボリンジャー バンドやオシレーターを使ったりと、人それぞれチャートに表示させるイ ンジケーターは違います。

インジも1つや2つならまだいいのですが、何個も入れると、いちいち新規 チャートから設定するのは面倒ですよね。。

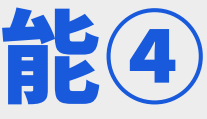

## MT4のちょっと便利な機能(5)

そんな方のためにMT4にはテンプレート機能があります。

テンプレート機能とは、予め作っておいたチャートシステムを一発で呼び 出すことができる便利な機能です☆

例えば参考までに、ハルカが普段使っているチャートシステムをには10 個以上のインジケーターを入れています。

10以上と聞いてどう思いましたか!? 多いと思った方、意外と少ないと思った方、色々だと思いますが、これで

## MT4のちょっと便利な機能⑥

## もかなり絞った方です(^\_^;)

このインジケーターをいちいち最初から入れて、また設定しなおしていて は、面倒で仕方ないですよね。

その為にテンプレ機能を使って、予め完成したチャートシステムを保存し しておくのです。

それでは前置きが長くなりましたが、テンプレートの作り方を解説します。 まず、自分が作ったチャートシステム上で右クリック⇒定型チャート⇒

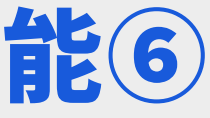

## MT4のちょっと便利な機能(7)

「定型として保存」これでテンプレートとしてチャートが保存されます。 名前は自分でわかりやすいように付けてください。

このテンプレートはパソコンのどこに保存されるかといいますと、MT4の 左上にあるファイル⇒データフォルダを開く⇒「templates」フォルダ の中に保存されます。

これは逆にテンプレートを入れるときも同じで、この「templates」フォ ルダに入れれば使えるようになります。

## MT4のちょっと便利な機能®

例えばハルカの手法を手に入れた方は、こちらのフォルダに提供している テンプレートを入れれば、全て設定済みのチャートシステムがすぐ使える ようになるわけです♪

ただし注意点がひとつあって、必ず「インジケーターが入っている状態」 でテンプレートを呼び出してください!

<u>インジが入っていないと、テンプレートを呼び出してもチャート</u>が表示さ れないので。。。ちなみにハルカの手法は当然、必要なインジケーターも全 て用意されています☆

## MT4のちょっと便利な機能9

テンプレート機能があれば、自分が作ったチャートシステムを簡単に呼び 出すことができるわけですが、さらに便利な機能がMT4には存在します☆

## それが「チャートの組表示」機能です。

チャートの組表示は、現在表示しているチャート全てを一括で保存できる 便利な機能です♪

例えば自分で作ったテンプレートを15分足、1時間足、4時間足と表示 させた場合、この3枚のチャート全てを保存できるのが組表示です。

## MT4のちょっと便利な機能10

ちなみにハルカの場合、27インチのディスプレイに6枚のチャートを上下 3枚ずつ一括で表示させているので、この状態を組表示で保存しています。

チャートの組表示は、上のアイコンにもありますが、ハルカは専ら右下の 「グループ名」から呼び出し&保存しています。

これだと今現在、どの組表示を使っているかわかりやすいからです。 機能は一緒なので、アイコンでも右下でも好きな方を使ってくださいw

ここではハルカが普段使っている右下のグループ名からの設定方法を解説

## MT4のちょっと便利な機能(1)

します。まずは殆どの方が右下に「Default」と書かれていると思います。

MTを新規で入れた場合、Defaultになっているので、これをクリック⇒ 名前をつけて保存で好きな名前を入れて保存します。

下の画像をご覧いただくと、Defaultに加えて、自分が付けた名前の組表 示があるのが確認できる思います。 チャートの組表示設定

ちなみに今回は、6枚のチャートを一括表示させたので「HARUKA-6」と

## MT4のちょっと便利な機能(12)

## 名付けました(ダサいw)

このように、自分が好きな表示の仕方(例:4分割とか)や分割じゃなく ても、例えばクロス円のみのチャートを保存したりと、色々使い方はある と思いますので、ぜひこの機能も覚えておいてくださいね☆

あとは特に大丈夫ですが、ローソクの足の拡大・縮小ボタンはよく使うと 思うので(上にある虫眼鏡の+、-アイコン)これは覚えてください!

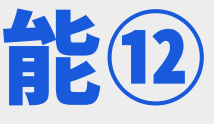

第5章

# ー台のPCに複数のMT4を インストールする方法

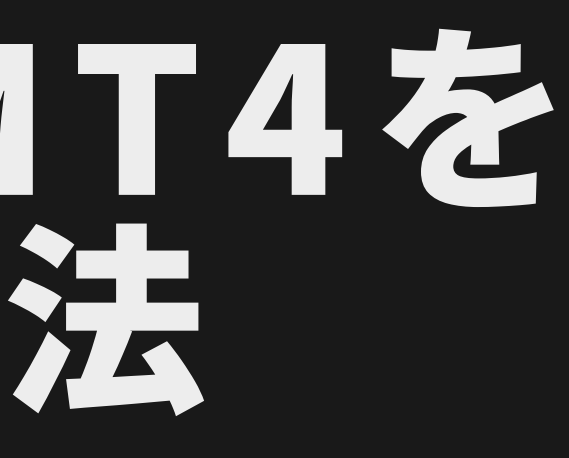

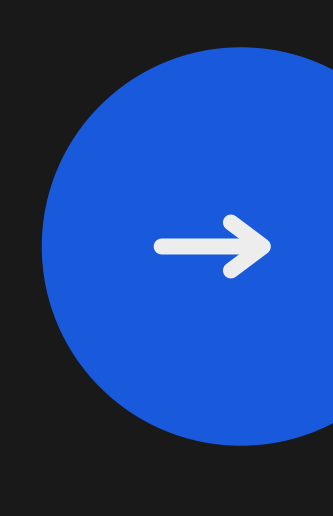

## 1台のパソコンに複数のMT4をインストールする①

MT4は基本的に、<u>一業者ひとつのインストールを想定されています</u>。

このレポートの最初に書いたように、フォルダ分けをしないと同じ業者の 場合、インストールが上書きされてしまうので、キチンをフォルダを分け てからインストールしてくださいといったのは、コレが理由だからです☆

また複数インストールする場合、ディスクの容量がそれなりに増えますの で、できればCドライブ以外に入れてくださいといったのも、複数インス トール前提での話です。

## 1台のパソコンに複数のMT4をインストールする(2)

例えばハルカの場合、開発に使っているということもありますが、同じ業 者のMT4を「5つ」インストールしていますw

なので、MT4全体で言ったら、10は余裕で超えてます(^\_^;)

さらにMT5も少し入れてるので、フォルダ分けしないともうめちゃめちゃ です。

複数インストールは今すぐじゃなくても、今後必要になってくる可能性も ありますので、やはりちゃんとフォルダ分けと、Windowsのプログラム

## 1台のパソコンに複数のMT4をインストールする③

グループ名は、わかりやすく管理しておいて損はありません。

では、複数MT4のインストールはどんなメリットがあるかも、軽く解説し ておきます。

複数MT4の最大のメリットは「同時起動」できることです。

**例えば、15分足と1時間足を同時に確認するくらいなら、1つのMT4で** 2分割画面で確認できますが、チャートの表示領域が狭くなります。しか も、15分足と1時間足を確認しながら4時間足も見たい場合、さすがに

## 1台のパソコンに複数のMT4をインストールする(4)

1画面3分割では表示領域が狭過ぎでまともにトレードできません。。

特にハルカの場合、仕事しながらチャートを確認しているので、マルチモ ニター+複数MT4の立ち上げが基本です。

ちなみに、ハルカのトレード環境も、手法のマニュアルに書いてあります ので、是非参考にしてみてください☆

マルチモニター+複数MT4の威力は、使っていただければすぐに分かると 思います。チャート分析の便利さが全然違いますので!

## 1台のパソコンに複数のMT4をインストールする(5)

複数MT4のインストールの仕方は、最初に書いたインストール方法と同じ で、フォルダを分けて入れていくだけです。例えばこちらの画像のように XMを3つ入れる場合、3つのフォルダに分けて入れるだけです。

もちろんWindowsのプログラムグループ名も、ひとつひとつ変更してく ださいね。面倒ですが、混乱を避けるためにやりましょう!

**最後に、複数インストールした際の注意点を挙げて、こちらの章をを終了 させていただきます**☆

## 複数MT4の注意点①

まず複数MT4を入れた場合、できるだけ「ピン留め」しておくことをおす すめします。

ただし、ピン留めしても同業者の場合、アイコンが一緒なので、どちらを 立ち上げているか混乱してしまいます(^\_^;)

それを防ぐために「ショートカット名の変更」をおこないます。

ピン留めは、要はショートカットアイコンが作られるので、こちらの名前 を変更することで、同業者でも混乱なく立ち上げることができます!

## 複数MT4の注意点2

ショートカット名の変更は、Win10でも11でも同じ方法でできます。

ピン留めしたアイコンを右クリック⇒ファイルの場所を開く⇒MT4のアイ コン上で「F2キー」を押します。

これで名前が変更できるので、例えばXMなら「XM-Demo」とかに変更 すれば、これはデモ用のMT4だなとすぐに分かると思います♪

ちなみに、昔にインストールしたMT4で名前を変更してもOKです。 名前以外は何も変わらないのでご安心ください☆

## 複数MT4の注意点3

これでピン留めしたアイコン名が変更されるので、管理しやすくなると思 います。

これでMT4に関する基本的な知識は全てご紹介しました。

**最後にこのレポートでいちばん重要なことをお伝えして、終わりたいと思** いますので、もう少しだけお付き合いください☆

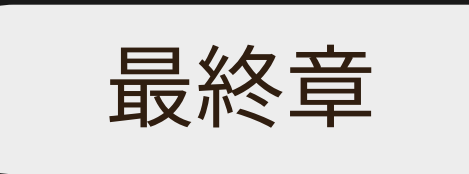

# ハルカが最後にお伝えしたいこと

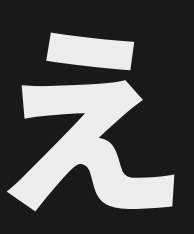

## 最後にお伝えしたいこと①

あと基本的な注文の仕方などは、各自ネットで検索してください。

「MT4 使い方」で検索すると先程も紹介したOANDA証券の公式サイトが 見つかると思いますので、そこに一連の操作法が載っています。

ハルカのサイトにも書いていますが、個人的にMT4の最大のデメリットは 古臭い「注文パネル」ですw

あれは今後どれだけバージョンアップされても改善されません(キッパリ) なぜなら、MT4を使っている多くのトレーダーが、それぞれ自分好みの

## 最後にお伝えしたいこと2

売買ツールを使っているからです。売買ツールは有料から無料まで様々な ありますので、自分に合ったものを探してみるのもいいと思います。

⇒ちなみにハルカが使っている売買ツールはコチラです

ハルカのサイトにもチラッと書いてあるので、ご存知の方もいらっしゃる と思いますが、こちらの売買ツールを使う最大の理由は「資金管理」です。

少額の投資金額なら、いわゆる固定ロットがいいと思いますが、ある程度 の金額になってきたら、リスク許容範囲を「%」で決める方が精神的にも

## 最後にお伝えしたいこと③

負担なくトレードができます(資金管理の重要性に関しては、ハルカの手 法を手に入れていただくと、メンバーサイトで詳しく解説しています)。

その際に複雑な計算を自動でやってくれるのが、先程ご紹介した売買ツー ルなのです☆ですので、最初はMT4標準の売買パネルを使うにしても、後 々のことを考えたら、いずれは何らかの売買ツールが必要になってくると 思います。

まあMT4標準の売買パネルを使うのなら、最低でも「ワンクリックトレー ド」を有効にしてトレードするのがおすすめですね。

## 最後にお伝えしたいこと(4)

ハルカもたまに使います(決済はツールで一括決済☆)

ハルカは基本、分割でエントリーしますので<u>一括決済機能がある売買ツー</u> ルは必須なのです♪

あとMT4は他にも色々な機能や使い方がありますが、最低限これだけ知っ ておけば大丈夫!というのを次のページで挙げてみました☆

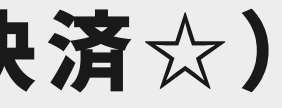

最後にお伝えしたいこと(5)

## 最低限MT4で覚えるべきこと

- カスタムインジケーターの入れ方
- テンプレートの保存&呼び出し
- チャートの組表示の保存&呼び出し
- 売買のやり方(エントリーから利益確定&ロスカット設定まで)

とりあえずこれだけ覚えればMT4でトレードができると思います。あとは 少しずつ細かな操作法(例えばトレンドラインの引き方など)を覚えてい けばOKです。

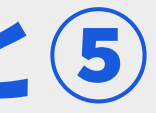

## 最後にお伝えしたいこと6

まずはデモトレードからMT4に慣れていきましょう☆

FXの最大のメリットは「お金をかけずトレードの練習ができる」ことです。 株式トレードの場合は、基本無料では無理なので。

トレードはスポーツを同じで、練習がとても重要です。 その練習をデモなら「タダ」でできるので、FXは人気が高いのです。

しかし人気が高くても、FXトレーダーの「9割が負け組」といわれていま す。。

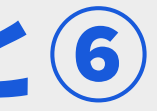

## 最後にお伝えしたいこと (7)

そりゃそうですよね。勝ち組トレーダーになれば、何歳からでも人生逆転 できますし、一般的な女性ひとりならまず困難な、現金一括でマンション を購入することもできちゃいますから☆

それだけの魅力がFXにはありますが、現実はそう甘くはありません。

本気でFXに向き合って学習していかないと、簡単にお金は溶けていきます。 ハルカがそうであったようにw

また、FXで勝つためには「自分の欲との戦い」に勝つ必要があります。

## 最後にお伝えしたいこと⑧

## FXで勝ち組トレーダーになるためには

- トレードテクニック(いわゆる手法です)
- 徹底した資金管理(売買ツール推奨!)
- 己に勝つメンタルコントロール(経験が必要不可欠)

の3つが必要です。

この3つのうち、現在ハルカがご提供できるのがトレードテクニックです。 まずはこの手法が確立されていないと、FXで勝ち続けることができません。

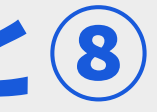

## 最後にお伝えしたいこと9

資金管理もメンタルコントロールも、まずは優位性のある手法がなければ 勉強する意味がありません。

だって勝てないのに資金管理も何もありませんしw

メンタルも勝てる手法で負けたり、大きな金額を動かすときにこそ学ぶ意 味があるというものです。

ですので、まずはFXで優位性のある手法、そうですね、最低でも6割以上 の勝率をコンスタントで導き出せる手法を手に入れてください。

## 最後にお伝えしたいこと10

一般的に、FXで月のトータル6割以上の勝率がある手法なら、あとは資金 管理でプラスに持っていけると言われています。

もちろん自分で手法を作ってもいいし、何か教材やスクールに入るのもい いと思います。

しかし世の中のトレーダーの約9割が負け組と言われている中、優位性の ある手法を探すのは正直、かなり困難です。

そんな中、今回ハルカが自信を持ってお届けするのが「ゾーンアタックFX」

最後にお伝えしたいこと(1)

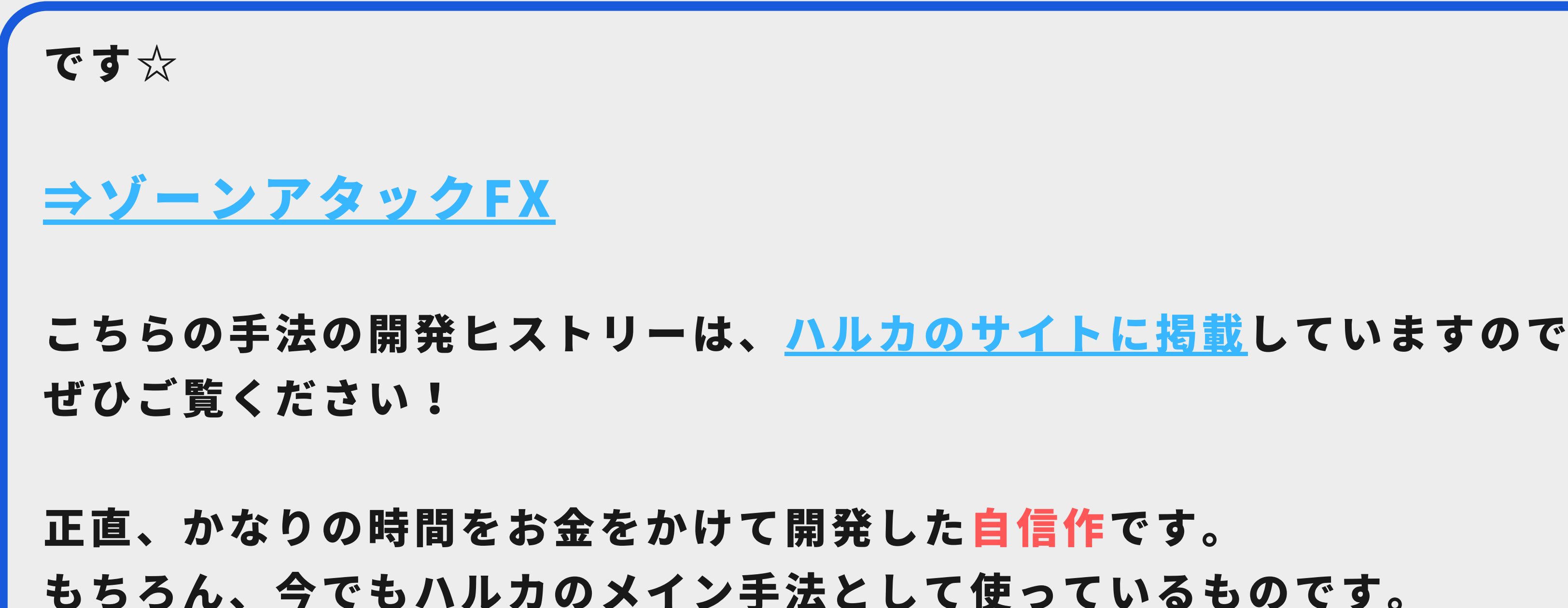

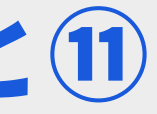

## 最後にお伝えしたいこと12

内容は価値を感じていただける方だけに伝われば良いと思ってるので特に 細かくは説明しませんが、簡単に言うと

長期足と短期足のゾーンを確認して、サインが出たらアタック!

する手法ですw

まあ、何言ってるか全くわからないと思いますがwとにかく30分足をメ インに仕掛ける手法です。あらゆる騙しをできるだけ避けるように開発し トレード初級者でもわかりやすいようにオリジナルのサインが付きます☆

## 最後にお伝えしたいこと(13)

30分足に関しては、これ以上のものはないと言えるくらいの自信作です。

ハルカはいわゆる「兼業プロ」ですが、朝・昼・夜、どの時間帯でも対応 できますし、対象通貨ペアもMT4で表示できるものでしたら制限はありま せん。

世の中にはドル円限定とか、いろんな手法がありますが、そもそも通貨を 限定するようなものは手法とは言えません。

「本物は」どんな通貨ペアでも対応できるものです☆

## 最後にお伝えしたいこと(4)

ビットコインなどの仮想通貨やゴールドなどのCFDでも対応可能です。 ただし値動きがかなり激しいので、初心者の内は手を出さないほうがいい です。

簡単にお金がなくなりますのでw もう笑えるくらい一瞬で死にます(T\_T)

まずはドル円とか普通の通貨ペアからトレードに慣れていってください。 そして優位性のある手法を早く手に入れて、何度も何度もデモで練習して ください。

## 最後にお伝えしたいこと(15)

どんなに優れた手法でも<u>勝率100%は絶対にありません</u>。

FXとは価値と負けを繰り返しながら徐々に資金を増やしていくものです。 というか、投資とは本来、そういうものです。

手法は自分で作れれば作ればいいと思いますし、他の人の手法を取り入れ て自分のオリジナルにしていくのもいいでしょう。

でも手法探しの旅は「終わりがない旅」とよく言われます。 もしアナタがそんな「終わりがない旅」をしたくないと思ったら、ハルカ

## 最後にお伝えしたいこと16

の手法「ゾーンアタックFX」を取り入れてみてください。

もちろんハルカの手法でも負けるケースはありますので、損切り設定もマ ニュアルで細かく解説しています。

FXで、というか投資で損切りは避けて通れません。

損切りでお金を失うのが嫌なら、投資という世界には入らないほうがいい です。トレードで破産する人の殆どが「損切りできない」という理由だか らです。

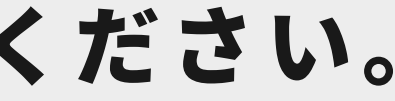

## 最後にお伝えしたいこと(17)

ただFXは、人生をかけてもいいくらい<u>勝てるようなれば世界が変わります</u>。

しかし、本気で向き合わないと多くの資産を失う危険性もあります。

アナタは人生を変えたいですか?

本気で今の人生を変えたいと思うのなら、ハルカの手法が1つのキッカケ になれると思います。

ハルカの手法を手に入れれば、少なくとも確実に優位性のある手法が手に

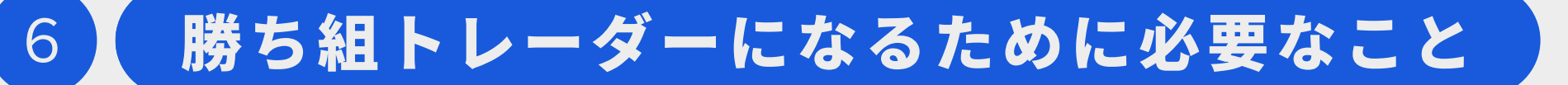

## 最後にお伝えしたいこと16

入るわけですから(マニュアルには資金管理についても解説しています)。

それではご縁がありましたら、メンバーページでお待ちしております。

ありがとうございました ♪

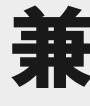

## 兼業プロトレーダー ハルカ

# Thank you

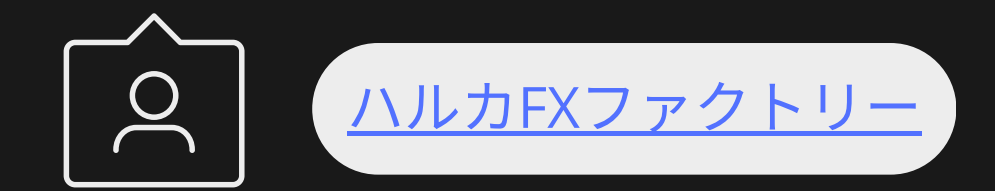